## **Register from Academic Plan**

## **REGISTER FROM ACADEMIC PLAN**

Academic Plans are available for use by all NWACC students. If you are pursuing a Program of Study with an Academic Plan template, your plan will automatically populate using this template. This plan can still be edited, even if the template populates.

Before you register, we encourage you to create an Academic Plan from which to register. **The Academic Plan is not equal to your registration; it's a plan that makes it easy for you to choose the right courses from your Plan for each Academic Period.** If you need instructions for creating your academic plan, review the Academic Plan QRG.

## Register from Academic Plan

- Navigate to your **Profile** by clicking your photo or person icon in the upper right-hand corner and select View **Profile**.
- 2. Click the **Academics** tab.
- 3. Click on the **Plan** sub-tab.

|         | e<br>(UID-                           | Overview Current Classes Plan       |  |  |  |
|---------|--------------------------------------|-------------------------------------|--|--|--|
| 0       | 0000110) (Private)                   |                                     |  |  |  |
| Student | NorthWest Arkansas Community College | Update Plan                         |  |  |  |
|         | Actions                              |                                     |  |  |  |
| 問       | Summary                              | Primary Plan Name                   |  |  |  |
| ھ       | Personal                             | Accounted for Academic Requirements |  |  |  |
|         | Contact                              |                                     |  |  |  |
| ㅋ       | Academics                            | Academic Plan Last Updated 02/23/   |  |  |  |

**4.** Review your Academic Plan.

NOTE: If you do not see an Academic Plan, please contact Enrollment Services or review the Create Academic Plan QRG.

5. Click the **Register from Plan** button.

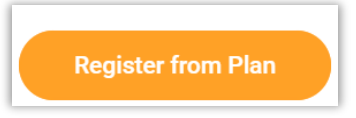

6. You will see a list of courses for the Academic Period you chose.

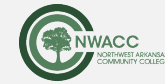

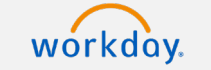

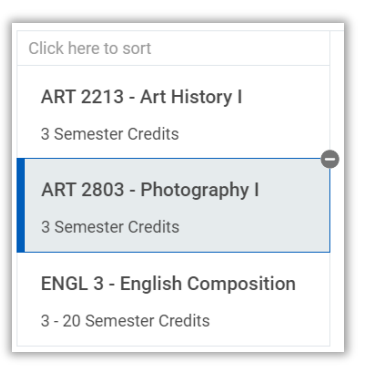

- 7. Click on each course to select it, one by one.
- 8. Review the open sections for each course and click the checkbox next to the one you want.

| Lecture |                                     | Check the section status |                |            |            |                  | View the Meeting Pattern                  |
|---------|-------------------------------------|--------------------------|----------------|------------|------------|------------------|-------------------------------------------|
| 2 items |                                     |                          |                |            |            |                  |                                           |
| Select  | Section                             | Eligible                 | Section Status | Start Date | End Date   | Delivery<br>Mode | Mee<br>Patt                               |
|         | PSYC 2003-1 - General<br>Psychology |                          | Waitlist       | 08/21/2023 | 12/15/2023 | Online           | -                                         |
|         | PSYC 2003-2 - General<br>Psychology |                          | Open           | 08/19/2023 | 12/15/2023 | In-Person        | TR   9:00<br>AM - 10:<br>AM   Bur<br>2240 |

9. Click Register.

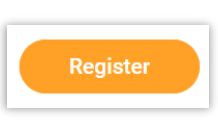

**10.** You will see the courses for which you registered, with buttons to view the courses, or view your account.

| Register from Academic Plan                  |                                  |  |  |  |  |  |
|----------------------------------------------|----------------------------------|--|--|--|--|--|
| Successfully Registered Courses 1 item       |                                  |  |  |  |  |  |
| Course                                       | Section                          |  |  |  |  |  |
| PSYC 2003 - General Psychology               | PSYC 2003-2 - General Psychology |  |  |  |  |  |
| View Registered Courses View Student Account |                                  |  |  |  |  |  |

**11.** To view your courses, click **View Registered Courses**.

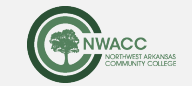

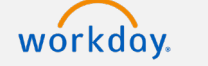

| Register from Academic Plan |                                               |                                      |         |                  |                                        |                      | You can change your                                   |                                                                |  |
|-----------------------------|-----------------------------------------------|--------------------------------------|---------|------------------|----------------------------------------|----------------------|-------------------------------------------------------|----------------------------------------------------------------|--|
| R                           | Fall 2023   View Schedule   Edit Registration |                                      |         |                  |                                        | regist               | registration when you are in the registration period. |                                                                |  |
|                             | My Enro                                       | My Enrolled Courses 3 items          |         |                  |                                        |                      |                                                       |                                                                |  |
|                             |                                               | Course Listing                       | Credits | Grading<br>Basis | Section                                | Instructional Format | Delivery Mode                                         | Meeting Patterns                                               |  |
|                             | ٩                                             | ENGL 1013 - English<br>Composition I | 3       | Graded           | ENGL 1013-1 - English<br>Composition I | Lecture              | In-Person                                             | TR   3:00 PM - 4:15 PM  <br>NWACC WC 224                       |  |
|                             | ٩                                             | ACCT 1013 - Basic Accounting         | 3       | Graded           | ACCT 1013-1 - Basic<br>Accounting      | Lecture              | Online                                                | MWF   9:00 AM - 9:50 AM  <br>Benton County Campus,<br>Arkansas |  |
|                             | Q                                             | PSYC 2003 - General<br>Psychology    | 3       | Graded           | PSYC 2003-2 - General<br>Psychology    | Lecture              | In-Person                                             | TR   9:00 AM - 10:15 AM   Burns<br>2240                        |  |
|                             | <                                             |                                      |         |                  |                                        |                      |                                                       | •                                                              |  |

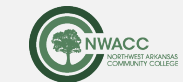

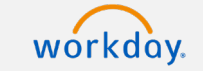